COUNCIL TAX ON LINE - LANDLORD REPORTING A TENANT MOVING INTO PENDLE

Important: If reporting a tenant as being resident for several months or for a past closed period you may be required to provide evidence such as copies of tenancies and rent receipts

#### Introduction

This guide provides a step by step instruction on how a landlord can report a new tenant moving into one of their properties. It includes a troubleshooting guide to help with any problems.

To do this you will need to provide -

- ✓ Your name and address and contact details
- ✓ The full name(s) of the new tenants;
- ✓ The start date of tenancy;
- ✓ Forwarding address for the previous tenant, if known

How to report a new tenancy in Pendle

Step 1 – go the Council Tax home page at <u>www.pendle.gov.uk/counciltax</u>

Step 2 – select the 'Council Tax online' icon

www.pendle.gov.uk/doitonline

Step 3 – select the 'Council Tax Update' option

#### Council Tax Notification

Use your Council Tax Reference Number to:

- Notify the Council of a Change of Address
- Apply for or to remove a Single Person Discount
- Change your Personal Details
- Pay Council Tax by Direct Debit, or amend your existing details

#### New to the Borough

If you are moving into the borough and do not have a Council Tax Reference Number, you can also use this service. Click Start to proceed

Start

Step 4 - Select 'New Notification'

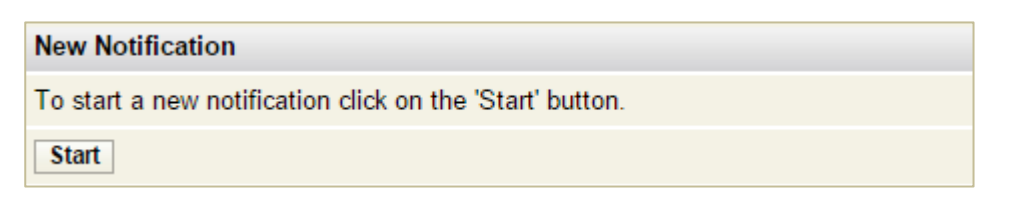

Step 5 – From the drop down select 'Landlord'. Then select 'Enter/Continue'

| Questions screer                                      | ו                          |                      |  |
|-------------------------------------------------------|----------------------------|----------------------|--|
| In what capacity are you reporting this notification? |                            |                      |  |
| Please select in which capacity notification          | you are reporting this     | * Owner ▼ 0<br>Owner |  |
| View/Change Answers                                   | Exit/Save                  | Landlord tinue       |  |
| Key   \star required field   🚺 PI                     | ease click on i for furthe | r help/information   |  |

Step 6 – Enter your full name and contact details.

| Name and contact details                                                                      |                                                                                           |    |
|-----------------------------------------------------------------------------------------------|-------------------------------------------------------------------------------------------|----|
| Please enter your name or business<br>within this local authority, please en<br>current bill. | s name details. If you are already a payer<br>nter your name exactly as it appears on you | ır |
| Business name                                                                                 |                                                                                           | 0  |
| Title                                                                                         | ▼                                                                                         | 0  |
| Forename                                                                                      |                                                                                           | 0  |
| Surname                                                                                       |                                                                                           | 0  |
| Please enter your contact phone nu                                                            | mber and your email address                                                               |    |
| Contact phone number                                                                          |                                                                                           | 0  |
| Email address                                                                                 |                                                                                           | 0  |
| Confirm email address                                                                         |                                                                                           | 0  |
| View/Change Answers                                                                           | Exit/Save Enter/Continue                                                                  |    |

Step 7 – Enter your address

| Questions screer                 | า                            |                  |
|----------------------------------|------------------------------|------------------|
| Landlord's address details       |                              |                  |
| Address line 1:                  | * 46 Rainhall Crescent       |                  |
| Address line 2:                  | Pendle                       |                  |
| Address line 3:                  |                              |                  |
| Address line 4:                  |                              |                  |
| Address line 5:                  |                              |                  |
| Address postcode:                | * BB18 6BS                   |                  |
| View/Change Answers              | Exit/Save                    | Enter/Continue   |
| Key   \star required field   🚺 P | lease click on i for further | help/information |

Step 8 – Select 'New Tenants moving into a property'

|   | Questions screen                                                                                                    |          |                 |
|---|----------------------------------------------------------------------------------------------------|----------|-----------------|
|   | What would you like to report or apply for?                                                                                                    |          |                 |
|   | Please select one option below                                                                                                    |          |                 |
|   | New tenants moving into a property<br>(Tenants are moving into a property that is in the Local<br>Authority area)                                                                | 0        |                 |
| 6 | Start                                                                                                    | Click he | ere to report a |
|   | Juit                                                                                                    | new ten  | ant             |
|   | All tenants moving out of a property<br>(Tenants are moving out of a property that is in the Local<br>Authority area)                                                            | 0        |                 |
|   | Start                                                                                                    |          |                 |
|   | Apply for a Disregard Discount or Exemption<br>(I would like to apply for a disregard discount or<br>exemption on the basis of being a student or severely<br>mentally impaired) | 0        |                 |
|   | Start                                                                                                    |          |                 |
|   | View/Change Answers Exit/Save                                                                                                    |          |                 |
|   | Key $ $ $\star$ required field $ $ $6$ Please click on i for further help/information                                                                                            | 1        |                 |

Step 9 - Enter the address of the property-

| Questions screen                                                                             |           |              |
|----------------------------------------------------------------------------------------------|-----------|--------------|
| Address details                                                                              |           |              |
| Please select the address of the property that the tenants are moving into                   |           |              |
| Please click 'Find Address' and search for the property you are reporting the<br>change for. |           |              |
| Postcode                                                                                     | BB18 6BS  | Find Address |
| Number                                                                                       | 46        |              |
| Street Name                                                                                  |           |              |
| House Name                                                                                   |           |              |
| View/Change Answers                                                                          | Exit/Save |              |

You should be able to find the address just by typing in the post code and the first part of the address i.e. 7, 34b, Flat 6, Apartment 24

Important: Leave a space between the first and second part of the post code

Step 10 – Select 'Find Address' and you will be presented with an address or a list of addresses to choose from. Click on the property reference number by your address.

|   | Please select the address of the property that the tenants are moving into |                  |       |
|---|----------------------------------------------------------------------------|------------------|-------|
|   | To select the property click on the Property Reference number below        |                  |       |
|   | Property Reference                                                         | Property Address |       |
| 9 | 46 Rainhall Crescent, Barnoldswick, Lancashire, BB18 6BS                   |                  |       |
|   |                                                                            |                  | Close |

Step 11 – the next screen should show the address concerned. If it does, select 'Enter/Continue'. If not search for the property again

| Questions screen                                                                                                |                                                                                             |                                                         |
|----------------------------------------------------------------------------------------------------|---------------------------------------------------------------------------------------------|---------------------------------------------------------|
| Address details                                                                                                 |                                                                                             |                                                         |
| Please select the address that you<br>cancelled                                                                 | would like the Single Person Discount to be                                                 |                                                         |
| Please click Enter/Continue to cont<br>address that you wish to report a cl<br>search for the correct property. | irm your property address. If this is not the<br>nange for, please click 'Find Address' and |                                                         |
| Postcode                                                                                                    | Find Address                                                                                |                                                         |
| Number                                                                                                    |                                                                                             |                                                         |
| Street Name                                                                                                    |                                                                                             | If this is the right address select<br>'Enter/Continue' |
| House Name                                                                                                    |                                                                                             |                                                         |
| Address line 1:                                                                                                 | RAMATVELLE BARLEY HOUSE                                                                     |                                                         |
| Address line 2:                                                                                                 | BARLEY                                                                                      |                                                         |
| Address line 3:                                                                                                 | BURNLEY                                                                                     |                                                         |
| Address line 4:                                                                                                 | LANCASHIRE                                                                                  |                                                         |
| Address line 5:                                                                                                 |                                                                                             |                                                         |
| Address postcode:                                                                                               | BB12 9LB                                                                                    |                                                         |
| Property reference number                                                                                       | PBBB129LB00607                                                                              |                                                         |
| View/Change Answers                                                                                             | Exit/Save Enter/Continue                                                                    | $\mathbf{D}$                                            |

If you get this message its means we don't show you as the landlord for this property on our records or, if we do, the names don't exactly match. Don't worry and please select 'Enter/Continue'

▲ Landlord/Agent details you have entered do not match the details we currently hold. Please amend the details by using the 'View/Change Answers' button below, or select Enter/Continue if you wish to continue.

Step 12 – Enter the number of adults that will be living at the property. In this example, we are showing 2 adults.

| Questions screer                                                          | า         |                |
|---------------------------------------------------------------------------|-----------|----------------|
| The number of occupants aged 18 or over in the new property               |           |                |
| The new property is 46 RAINHALL CRESCENT, BB18 6BS                        |           |                |
| How many occupants aged 18 or over will be living at the * 2 0            |           |                |
| View/Change Answers                                                       | Exit/Save | Enter/Continue |
| Key   * required field   1 Please click on i for further help/information |           |                |
|                                                                           |           |                |

Note: If you enter 1 adult you will be asked if a Single Person Discount should be granted. Only confirm this if you are confident that only one adult will be living at the address. Otherwise, do not apply for this discount.

Step 13 – Enter the names of the new tenant(s)

# Questions screen

| Add Another Delete                                               |                                            |      |  |
|------------------------------------------------------------------|--------------------------------------------|------|--|
| The names of all the occupants aged 18 or over who are moving in |                                            |      |  |
| Please provide the names of the r                                | new tenants as listed on the tenancy agree | ment |  |
| Business name:                                                   |                                            | 0    |  |
| Title                                                            | Mr 🔻                                       | 0    |  |
| Forename                                                         | * Ashley                                   | 0    |  |
| Surname                                                          | * Eden                                     | 0    |  |
| To delete this item, activate the                                | nis field and use the "Delete" button      |      |  |
| Please provide the names of the r                                | new tenants as listed on the tenancy agree | ment |  |
| Business name:                                                   |                                            | 0    |  |
| Title                                                            | Miss <b>T</b>                              | 0    |  |
| Forename                                                         | * Allyssia                                 | 0    |  |
| Surname                                                          | * Booth                                    | 0    |  |
| To delete this item, activate the                                | nis field and use the "Delete" button      |      |  |
| Add Another Delete                                               |                                            |      |  |
| View/Change Answers                                              | Exit/Save Enter/Continu                    | le   |  |
| Key   \star required field   😗 Pleas                             | se click on i for further help/information |      |  |

Step 14 - Provide details of the tenants indicating if this property is their main home and their legal interest in it.

| Questions screen                                                                       |
|----------------------------------------------------------------------------------------|
| Details for Miss Allyssia Booth                                                        |
| The new property is 46 RAINHALL CRESCENT, BB18 6BS                                     |
| Please enter the following                                                             |
| Is the property Allyssia's main home? * 🔍 X 🖲 🗸 🚺                                      |
| What is Allyssia's relationship to the roperty?                                        |
| Is Allyssia a student or related to a student? $\star$ ( ) $\checkmark$ $\checkmark$ ( |
| Is Allyssia severely mentally impaired? *                                              |
| View/Change Answers Exit/Save Enter/Continue                                           |
| Key   * required field   1 Please click on i for further help/information              |

| Questions screen                                  |                                |
|---------------------------------------------------|--------------------------------|
| Details for Mr Ashley Eden                        |                                |
| The new property is 46 RAINHALL CRESCE            | NT, BB18 6BS                   |
| Please enter the following                        |                                |
| Is the property Ashley's main home?               | * ○ X ● ✓                      |
| What is Ashley's relationship to the<br>property? | * tenant 🔻 🕄                   |
| Is Ashley a student or related to a student?      | * ® X ⊙ ✓     0                |
| Is Ashley severely mentally impaired?             | * ® X ⊙ ✓     0                |
| View/Change Answers Exit/Sa                       | Enter/Continue                 |
| Key   \star required field   🚯 Please click on    | i for further help/information |

Step 15 – indicate if the property is let furnished or not

| Questions scree                                                           | n                  |                |
|---------------------------------------------------------------------------|--------------------|----------------|
| New property let furnished                                                |                    |                |
| The new property is 46 RAINH                                              | ALL CRESCENT, BB18 | 6BS            |
| Is the new property let furnish                                           | ed? \star 💿 🗙 🔾 🗸  | 0              |
| View/Change Answers                                                       | Exit/Save          | Enter/Continue |
| Key   * required field   🚯 Please click on i for further help/information |                    |                |

Step 16 – Enter the tenancy start date

| Questions scree                                                                       | n                  |                |
|---------------------------------------------------------------------------------------|--------------------|----------------|
| Tenancy start date                                                                    |                    |                |
| The new property is 46 RAINH                                                          | ALL CRESCENT, BB18 | 3 6BS          |
| What is the tenancy start date                                                        | ? *                | 0              |
| View/Change Answers                                                                   | Exit/Save          | Enter/Continue |
| Key $ $ $\star$ required field $ $ $0$ Please click on i for further help/information |                    |                |

Step 17 - Enter a forwarding address from the previous tenant, if known

| Questions scree                                                                                                    | n           |                |
|----------------------------------------------------------------------------------------------------|-------------|----------------|
| Previous resident's forward                                                                                                    | ing address |                |
| Are you able to provide details of the previous resident's $*$ $\odot$ $\times$ $\odot$ $\checkmark$ $^{(1)}$ forwarding address? |             |                |
| View/Change Answers                                                                                                    | Exit/Save   | Enter/Continue |
| Key $\mid$ $\star$ required field $\mid$ $\textcircled{0}$ Please click on i for further help/information                         |             |                |

Complete the details for the forwarding address

| Questions screen                                                     |                    |        |  |
|----------------------------------------------------------------------|--------------------|--------|--|
| Previous resident's name and forwarding address                      |                    |        |  |
| Please enter the last name of one of the previous residents if known |                    |        |  |
| Last name                                                            | Fletcher           | 0      |  |
| Please enter the previous resident's new address below               |                    |        |  |
| Address line 1:                                                      | 18 Acaicia Avenue  | 0      |  |
| Address line 2:                                                      | Bradford           | 0      |  |
| Address line 3:                                                      | Lancashire         | 0      |  |
| Address line 4:                                                      |                    | 0      |  |
| Address line 5:                                                      |                    | 0      |  |
| Address postcode:                                                    | BD15 6TR           | 0      |  |
| View/Change Answers                                                  | Exit/Save Enter/Co | ntinue |  |

Step 18 – Provide any additional relevant information

| Questions screen                      |                                |                |
|---------------------------------------|--------------------------------|----------------|
| Further information                   |                                |                |
| Please enter any other information    | that you feel you need to      | tell us        |
| Any other relevant information        |                                | •              |
| View/Change Answers                   | Exit/Save                      | Enter/Continue |
| Key   \star required field   🔞 Please | e click on i for further help/ | information    |

Step 19 - Tick to show you agree with the declaration and select 'Submit'

| Declaration Page                                                                                                    |  |  |
|----------------------------------------------------------------------------------------------------|--|--|
| Tick the declaration box to agree with the declaration and continue.                                                                                                    |  |  |
| Declaration                                                                                                    |  |  |
| The information you have provided on this application and from any supporting evidence provided<br>will be used by the Council in order to update our records.                                                                                                    |  |  |
| The information will be held securely by the Council and will be treated as confidential except where the law requires it to be disclosed.                                                                                                    |  |  |
| The Council may check information provided by you, or information about you provided by a third<br>party, with other information held by us. We may also get information from certain third parties or<br>share your information with them in order to check its accuracy, prevent or detect crime, protect<br>public funds or where required by law. |  |  |
| You have the right to request access to personal information that the Council holds about you and<br>to have any inaccuracies corrected. If you wish to do this please contact the Council.                                                                                                    |  |  |
| I / We declare that to the best of my / our knowledge and belief, the particulars shown on this form<br>are true, accurate and complete and authorise the Council to use this information for the above<br>purposes.                                                                                                    |  |  |
|                                                                                                    |  |  |
|                                                                                                    |  |  |
| Exit                                                                                                    |  |  |
|                                                                                                    |  |  |

You should now see the following screen -

| Your Request Succeeded                                                                                            |  |  |
|----------------------------------------------------------------------------------------------------|--|--|
| Details                                                                                                    |  |  |
| Thank you for using this service                                                                                  |  |  |
| Your notification will be dealt with shortly, and a new bill issued with details of<br>your changes will be sent. |  |  |
| If we require any additional information, we will contact you as soon as possible                                 |  |  |
| Exit                                                                                                    |  |  |

That's it. You have now reported a new tenant(s) moving into your property.

Trouble shooting

Q. I am getting a message stating the property cannot be found.

A. Ensure you put a space between the first and second part of the postcode.

Is the address within the Pendle area? You can check this at www.gov.uk/find-your-local-council

Is the property a new build? If so, it may not have been assessed for Council Tax yet. You can check this at www.voa.gov.uk

If you are still having difficulties please send details of what you were trying to do and, if possible, screen prints to <u>customer.services@pendle.gov.uk</u>